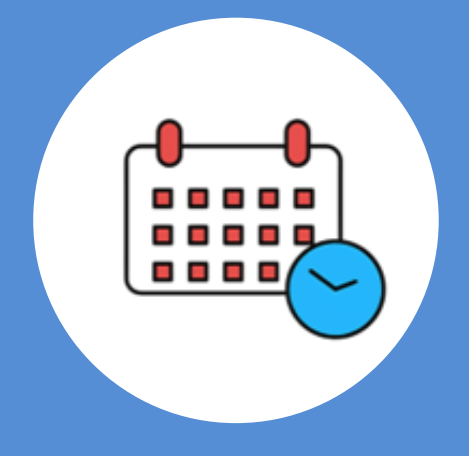

# CITAS CENTRO DE ORIENTACION

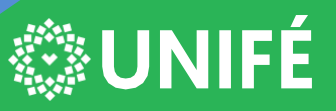

CENTRO DE INFORMÁTICA DE LA UNIFÉ

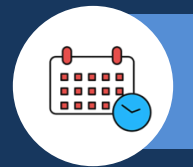

# **REGISTRO DE USUARIO**

# PASO #1

Clic en el botón Registrar, esto cargara una nueva pantalla

| coe.unife.edu.pe:4200 |                                                                                                  |          | 🖈 🖸 ।     |
|-----------------------|--------------------------------------------------------------------------------------------------|----------|-----------|
| O UNIFÉ               | CITAS COE                                                                                        | Ingresar | Registrar |
|                       | Inicio de sesión                                                                                 |          |           |
|                       | Password*:<br>¿Olvidaste tu contraseña?<br>Ingresar<br>Si no tienes una cuenta <u>registrate</u> |          |           |

Ingresar los datos solicitados. Al grabar validara si la alumna esta matriculada en el semestre actual.

En caso contrario el registro no se podrá completar.

Al finalizar de llenar los datos dar click en Registrar

| REGIS                 | TRO |  |
|-----------------------|-----|--|
| Nombres*:             |     |  |
| Apellidos*:           |     |  |
| Email*:               |     |  |
| Contraseña*:          |     |  |
| Repetir Contraseña*:  |     |  |
| Tipo de Documento*:   | •   |  |
| Número de Documento*: |     |  |
| Regist                | rar |  |

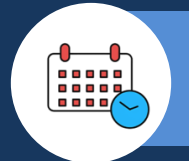

Una vez registrado el usuario podremos ingresar al sistema con el correo institucional de Unifé y la contraseña creada en el registro.

|   | CITAS COE                                 | Ingresar | Registrar |
|---|-------------------------------------------|----------|-----------|
| Г |                                           |          |           |
|   | Inicio de sesión                          |          |           |
|   | Email*:<br>jajisha.floresv@unife.pe       |          |           |
|   | Password*:                                |          |           |
|   | <u>¿Olvidaste tu contraseña?</u>          |          |           |
|   | Ingresar                                  |          |           |
|   | Si no tienes una cuenta <u>registrate</u> |          |           |
|   |                                           |          |           |

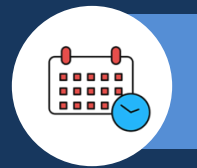

# **REGISTRO DE CITA**

#### PASO #1

Seleccionar un rango de fechas deseado

| V                           | V             | CITAS                          | V                                       |             |   |
|-----------------------------|---------------|--------------------------------|-----------------------------------------|-------------|---|
| Fecha Inicial*:<br>2/4/2024 | Fecha Final*: | P                              | sicologo*:<br>Marth FIORI EGOCHEAGA CON | Historial*: | Q |
| Seleccionar                 | Psicologo     | Fecha                          | Hora Inicio                             | Hora Final  | ī |
|                             |               | ¥ ¥                            |                                         |             |   |
|                             | No            | existe citas para las fechas i | ndicadas                                |             | * |

## PASO #2

Solo se podrá elegir el psicólogo en el registro de la primera cita, luego ese psicólogo lo acompañará hasta el término de ciclo correspondiente.

#### PASO #3

Al tener los datos de los filtros seleccionados dar click en el botón de búsqueda para que se muestren las citas disponibles

|                 | CITAS         |                        |             | V |
|-----------------|---------------|------------------------|-------------|---|
| Fecha Inicial*: | Fecha Final*: | Psicologo*:            | Historial*: | • |
| 2/4/2024 É      | 8/4/2024      | Seleccione Psicologo 🔹 |             | ٩ |

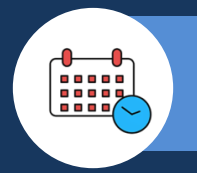

#### Seleccionar la cita deseada y dar click en el botón Registrar

| UNIFÉ                                 | CITAS UNIFE | Cerrar Sesión |
|---------------------------------------|-------------|---------------|
| intentital lenarius tel lagado Dourto |             |               |

| echa Inicial*:<br>2/4/2024 | Fecha Final*: 8/4/2024           | Psicologo*:<br>Seleccione | Psicologo   | Historial*:       | Q  |
|----------------------------|----------------------------------|---------------------------|-------------|-------------------|----|
| Seleccionar                | Psicologo                        | Fecha                     | Hora Inicio | Hora Final        |    |
|                            | <i>Ϋ</i> ▼                       |                           |             |                   |    |
|                            | GRACIELA VICTORIA HURTADO ALVA   | 05/04/2024                | 07:00:00    | 07:30:00          | *  |
| •                          | MARTHA ALICIA LENTI CANEPA       | 05/04/2024                | 07:00:00    | 07:30:00          |    |
|                            | CECILIA GENOVEVA MAQUILON GARCIA | 05/04/2024                | 07:00:00    | 07:30:00          |    |
|                            | MILENA FIORELLA TENORIO CASTRO   | 05/04/2024                | 07:00:00    | 07:30:00          |    |
|                            | GRACIELA VICTORIA HURTADO ALVA   | 05/04/2024                | 07:30:00    | 08:00:00          |    |
|                            | MARTHA ALICIA LENTI CANEPA       | 05/04/2024                | 07:30:00    | 08:00:00          |    |
|                            | CECILIA GENOVEVA MAQUILON GARCIA | 05/04/2024                | 07:30:00    | 08:00:00          |    |
|                            | MILENA FIORELLA TENORIO CASTRO   | 05/04/2024                | 07:30:00    | 08:00:00          |    |
|                            | GRACIELA VICTORIA HURTADO ALVA   | 05/04/2024                | 08:00:00    | 08:30:00          |    |
|                            | MARTHA ALICIA LENTI CANEPA       | 05/04/2024                | 08:00:00    | 08:30:00          | -  |
| н н 1                      | 2 3 4 5 6 7 8 9 10 🕨 🖬           |                           |             | 1 - 10 of 192 ite | ms |

#### PASO #5

Cuando das click en registrar solicitara elegir el tipo de cita "PERSONAL" o "SEGUIMIENTO" y luego das click en el botón registrar

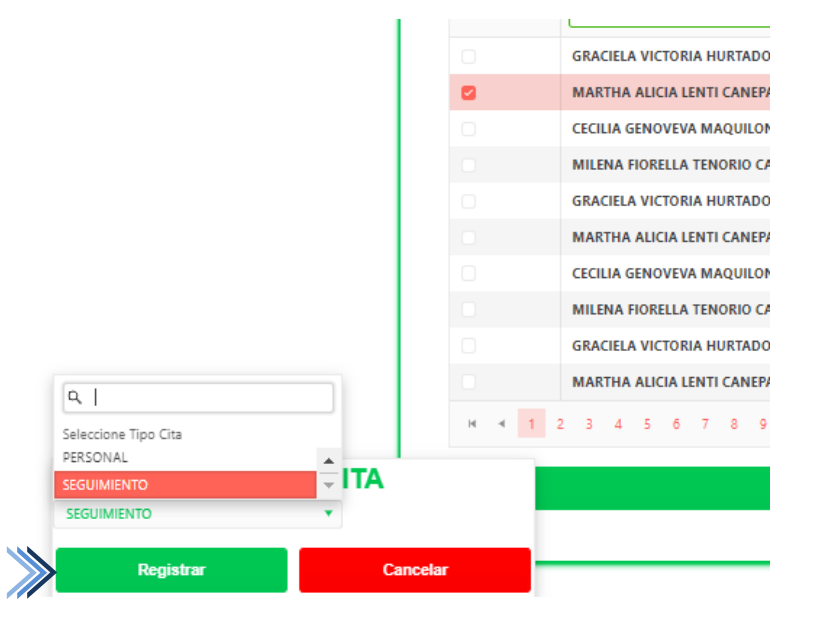

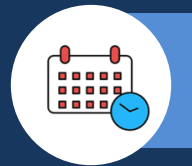

Al tener los datos de los filtros seleccionados dar click en el botón de búsqueda para que se muestren las citas disponibles

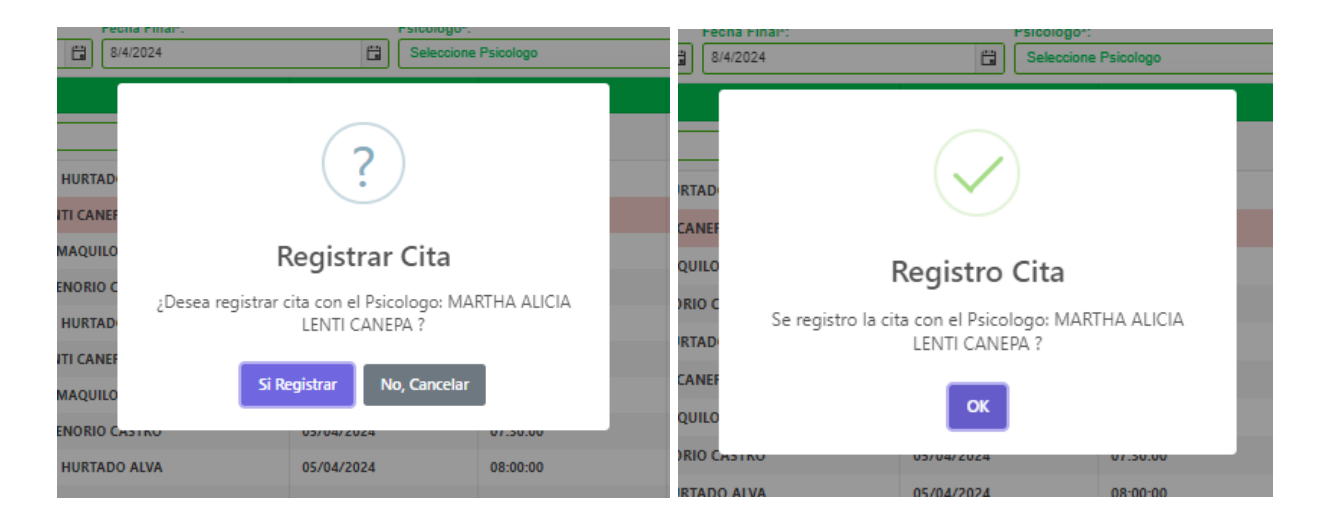

| UNIVERSIDAD FEMENINA DEL SAGRADO CORAZÓN                      |                             |  |  |  |
|---------------------------------------------------------------|-----------------------------|--|--|--|
| Centro de Orientación de la Estudiante                        |                             |  |  |  |
| 2024-0                                                        |                             |  |  |  |
| CONSEJERÍA PSICOLÓGICA                                        |                             |  |  |  |
|                                                               |                             |  |  |  |
| CORREO ELECTRÓNICO                                            |                             |  |  |  |
| APELLIDOS Y NOMBRES                                           |                             |  |  |  |
| ESCUELA PROFESIONAL                                           | TRADUCCIÓN E INTERPRETACIÓN |  |  |  |
| CICLO                                                         | 8                           |  |  |  |
| REGULAR - HD REGULAR                                          |                             |  |  |  |
| FECHA PARA CITA 5/4/2024                                      |                             |  |  |  |
| HORA PARA CITA                                                | 07:00                       |  |  |  |
| MÓDULO No.                                                    | MÓDULO CENTRAL              |  |  |  |
| MODALIDAD                                                     | PRESENCIAL                  |  |  |  |
| PSICÓLOGO A CARGO                                             | MARTHA ALICIA LENTI CANEPA  |  |  |  |
|                                                               |                             |  |  |  |
| Acudir a la Consejería Psicológica del Centro de Orientación. |                             |  |  |  |
| (Pabellón Conjunto Mater - 2do. Piso)                         |                             |  |  |  |

# PASO #7

Para finalizar el registro de la cita se enviara un correo con datos de la cita al psicologo y a la alumna.